Nature Masterclasses On-demand Quick Reference Guide (IP address access) Tohoku University

> February 2025 Springer Nature Japan KK

nature masterclasses

### **Table of Contents**

| 1 | What is Nature Masterclasses On-demand? |
|---|-----------------------------------------|
| 2 | How to Access the Courses               |
| 3 | How to Navigate the Platform            |
| 4 | Help and FAQ                            |

What is Nature Masterclasses On-demand?

**SPRINGER NATURE** 

# What is Nature Masterclasses On-demand?

Nature Masterclasses On-demand provides **professional development training** for researchers by drawing on the expertise of *Nature Portfolio* journal Editors and internationally renowned experts

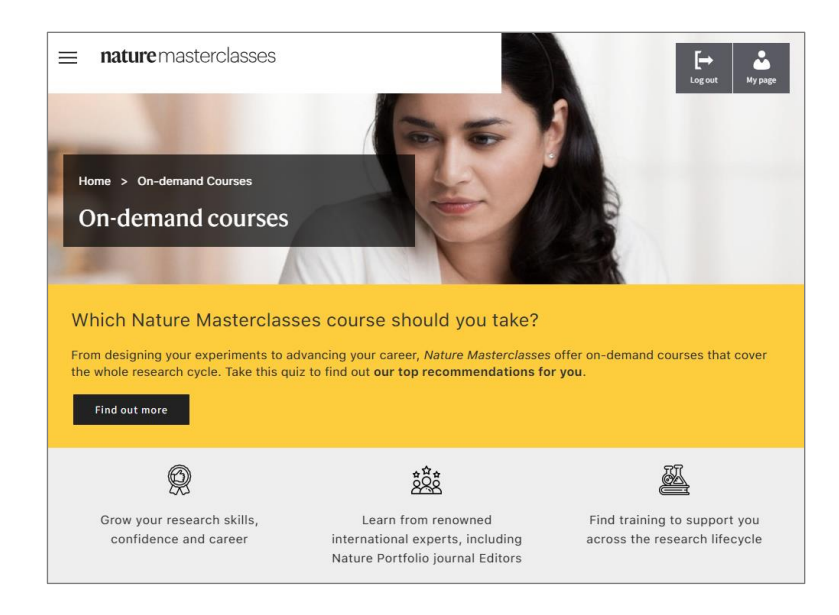

# What is Nature Masterclasses On-demand?

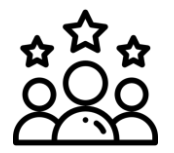

### **Expert training**

High-quality courses drawing on the expertise of *Nature Portfolio* journal Editors and leading international experts from academia and industry

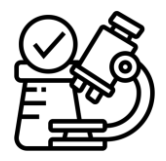

### **Designed for busy researchers**

To accommodate researchers' busy schedule, our training is **self-paced**, bitesized and in a **dip in and out** format, so they don't have to study the course in one go

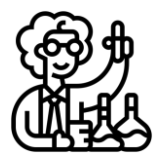

### **Tailored to researchers**

Our courses are designed and developed using **a data-driven** approach to understand and fulfill researchers' specific needs

### Presenters

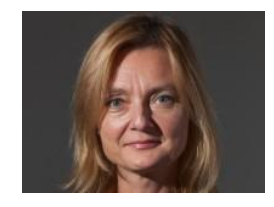

Magdalena Skipper Editor in Chief, *Nature* and Chief Editorial Advisor, Nature Portfolio

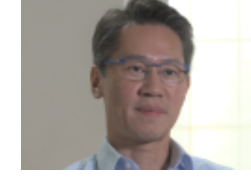

W. John Kao Chair Professor of Translational Medical Engineering, The University of Hong Kong

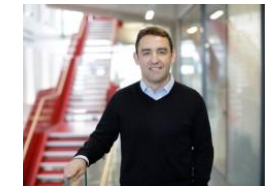

### David Rueda

Professor and Chair of Molecular and Cellular Medicine, Imperial College London

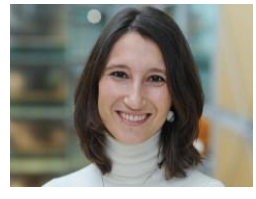

**Paola Quattroni** Alliance Delivery Manager, Health Data Research UK

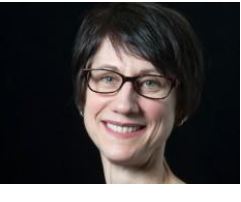

Helen Pearson Chief Magazine Editor, *Nature*, Springer Nature

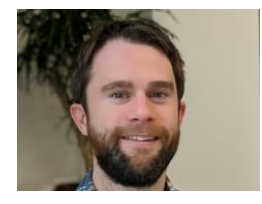

Peter Gorsuch

Chief Editor and Product Manager, *Nature Research Editing Service*, Springer Nature

### **Available courses**

### The courses support researchers across the whole research life cycle.

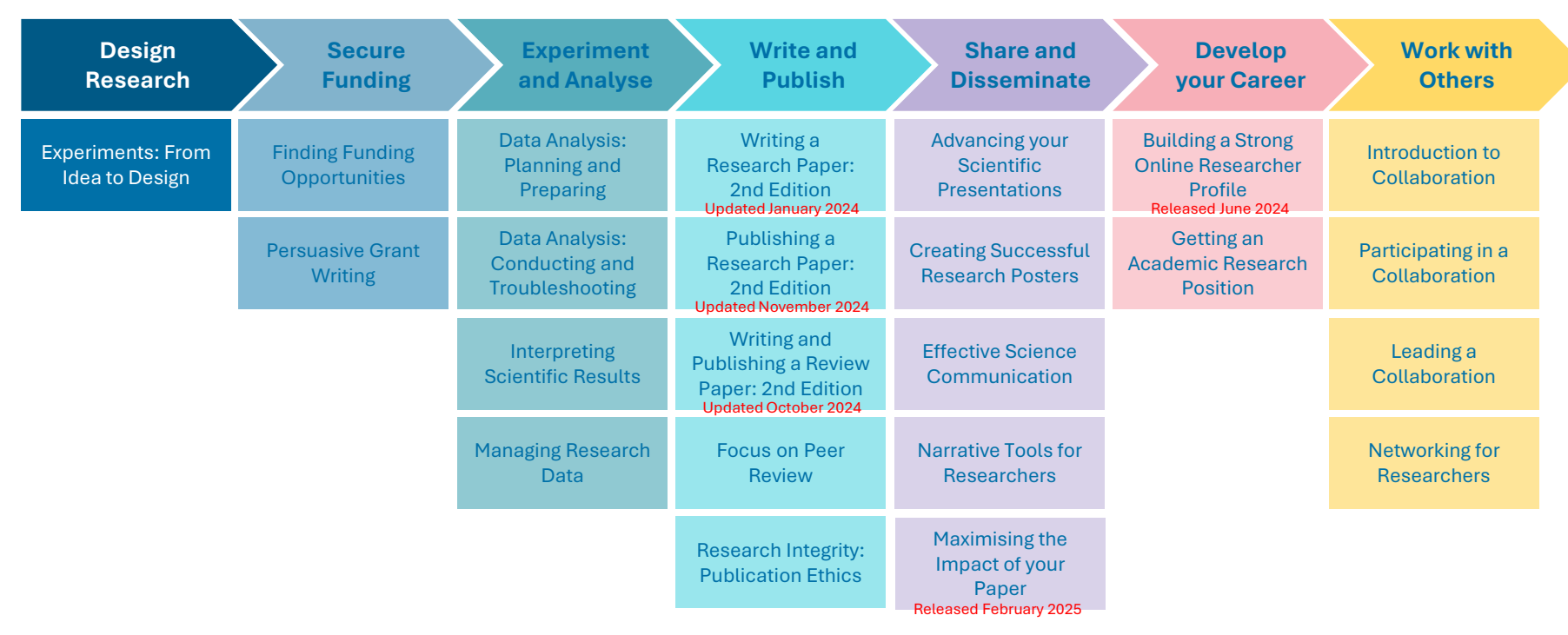

For details on each course, please refer to the separate document "Nature Masterclasses On-demand courses."

### **Available courses**

### Number of Modules / Length / Courses by job position

|                         | Course                                             | No. of Modules | Length (hours) | for PhDs     | for Postdocs |
|-------------------------|----------------------------------------------------|----------------|----------------|--------------|--------------|
| Design Research         | Experiments: From Idea to Design                   | 4              | 8.5            | $\checkmark$ |              |
| Coourse Funding         | Finding Funding Opportunities                      | 1              | 3.5            |              | $\checkmark$ |
| Secure Funding          | Persuasive Grant Writing                           | 3              | 7.5            |              | $\checkmark$ |
|                         | Data Analysis: Planning and Preparing              | 2              | 4.0            | $\checkmark$ |              |
| Even evine and Analyses | Data Analysis: Conducting and Troubleshooting      | 3              | 5.0            | $\checkmark$ |              |
| Experiment and Analyse  | Interpreting Scientific Results                    | 1              | 3.5            | $\checkmark$ |              |
|                         | Managing Research Data                             | 4              | 10.0           | $\checkmark$ |              |
|                         | Writing a Research Paper: 2nd Edition              | 5              | 4.5            | $\checkmark$ | $\checkmark$ |
|                         | Publishing a Research Paper: 2nd Edition           | 2              | 6.0            | $\checkmark$ | $\checkmark$ |
| Write and Publish       | Writing and Publishing a Review Paper: 2nd Edition | 17*            | 4.0            |              | $\checkmark$ |
|                         | Focus on Peer Review                               | 4              | 3.5            |              | $\checkmark$ |
|                         | Research Integrity: Publication Ethics             | 3              | 8.0            |              | $\checkmark$ |
|                         | Advancing Your Scientific Presentations            | 4              | 10.0           |              | $\checkmark$ |
|                         | Creating Successful Research Posters               | 1              | 4.5            | $\checkmark$ |              |
| Share and Disseminate   | Effective Science Communication                    | 1              | 6.5            |              | $\checkmark$ |
|                         | Narrative Tools for Researchers                    | 3              | 8.5            | $\checkmark$ | $\checkmark$ |
|                         | Maximising the Impact of your Paper                | 8*             | 1.5            |              | $\checkmark$ |
| Development Correct     | Building a Strong Online Researcher Profile        | 5*             | 1.0            | $\checkmark$ |              |
| Develop your Career     | Getting an Academic Research Position              | 4              | 9.5            | $\checkmark$ | $\checkmark$ |
|                         | Introduction to Collaboration                      | 1              | 2.5            | $\checkmark$ |              |
| Work with Othoro        | Participating in a Collaboration                   | 1              | 5.0            | $\checkmark$ | $\checkmark$ |
| work with others        | Leading a Collaboration                            | 3              | 11.5           |              | $\checkmark$ |
|                         | Networking for Researchers                         | 4              | 8.0            |              | $\checkmark$ |

\* Short lessons (Microlearning course)

How to Access the Courses

2

**SPRINGER NATURE** 

# **Registering for the first time**

The first time you register, make sure you are connected to your institution's network and are within the registered IP range. If you are off-campus, make sure you are connected to your institution's network remotely via VPN.

- 1. Visit: <u>https://masterclasses.nature.com</u>
- 2. Select [Register]

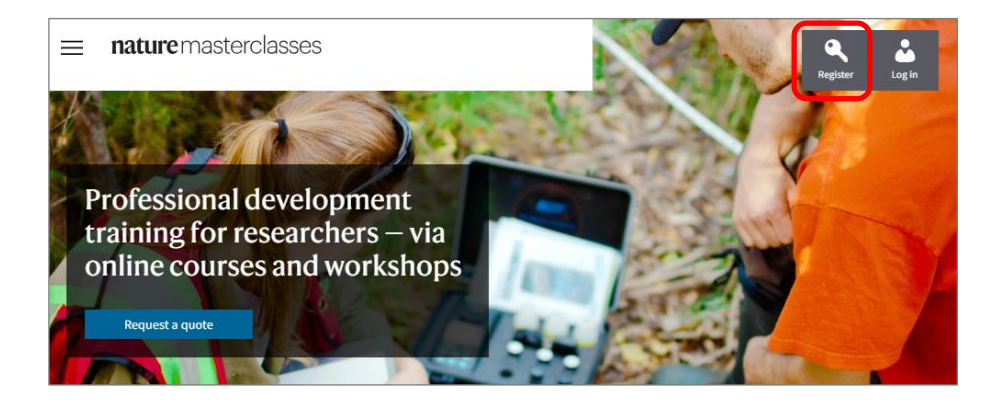

After registration, the website will remember your institutional IP address and it will enable you to access the course with any internet connection for 6 months.

If you have been off campus for over 6 months after your initial registration, you will need to log in from your institution's network to refresh your connection.

- 3. Click "Your institution" and select your institution from the dropdown menu
- 4. Enter your password twice
- 5. Enter your email address
- 6. Complete the profile with your personal information

| Please type only in English and Latin characters as this form is una<br>character types. | ble to accept other   |                           |
|------------------------------------------------------------------------------------------|-----------------------|---------------------------|
| * den                                                                                    | otes mandatory fields |                           |
| * Your institution                                                                       | 0                     |                           |
| Топоки                                                                                   | ~                     | Select Ionoku University  |
| Institution not listed<br>Tohoku University                                              |                       |                           |
| · Create a naceword                                                                      |                       |                           |
| create a passion                                                                         |                       | Password must be at lea   |
|                                                                                          |                       |                           |
| * Confirm password                                                                       |                       | TO characters long and    |
|                                                                                          |                       | contain capital and sma   |
|                                                                                          |                       | letters                   |
| * email address                                                                          |                       |                           |
|                                                                                          |                       |                           |
| * First name                                                                             |                       | You may use either your   |
|                                                                                          |                       | institution's email addre |
|                                                                                          |                       | or your private email     |
| * Last name                                                                              |                       | addroop                   |
|                                                                                          |                       | auuress.                  |
| * Job Title                                                                              |                       |                           |
| - please select -                                                                        | ~                     |                           |
|                                                                                          |                       |                           |
| * Discipline                                                                             |                       |                           |
| - please select -                                                                        | $\checkmark$          |                           |
| * Country/Torritory                                                                      |                       |                           |
| - place select -                                                                         |                       |                           |

- 7. Read and accept "Privacy Policy" and "Terms and Conditions"
- 8. Check you are not a robot
- 9. Click the "Register" button

### Already registered? Login here

By clicking 'register' below, I agree that Nature Masterclasses (Springer Nature Ltd) can use my information to communicate with me about the online training courses I undertake. Personal information will be processed in line with the Springer Nature Ltd <u>privacy policy</u>.

 I accept the Terms and Conditions and confirm that I have read the Privacy Policy

### Privacy Policy | Terms and Conditions

### Sign up for Nature Masterclasses Researcher News

□ Sign up for these occasional emails containing useful content and/or information about tools for researchers from Springer Nature.

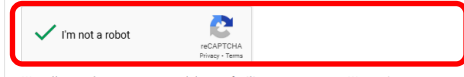

We collect and use your personal data to facilitate your request. We won't contact you for anything unrelated to this request. Further information can be found in our Privacy Policy Page (see the link in the footer of this page).

### Register

After clicking 'register', please check your inbox for an email to confirm your registration. The email sender is 'onlineservice@springernature.com'.

### Need support?

If you need support with the registration process and know the access type your institution has subscribed to, please find our user guides <u>here</u>. For further assistance, contact <u>our Support Team</u>.

Please type only in English and Latin characters as this form is unable to accept other character types.

10. Check your mailbox for a confirmation email

If you don't receive a confirmation email, click "Resend email" or check if it's in your junk/spam folder.

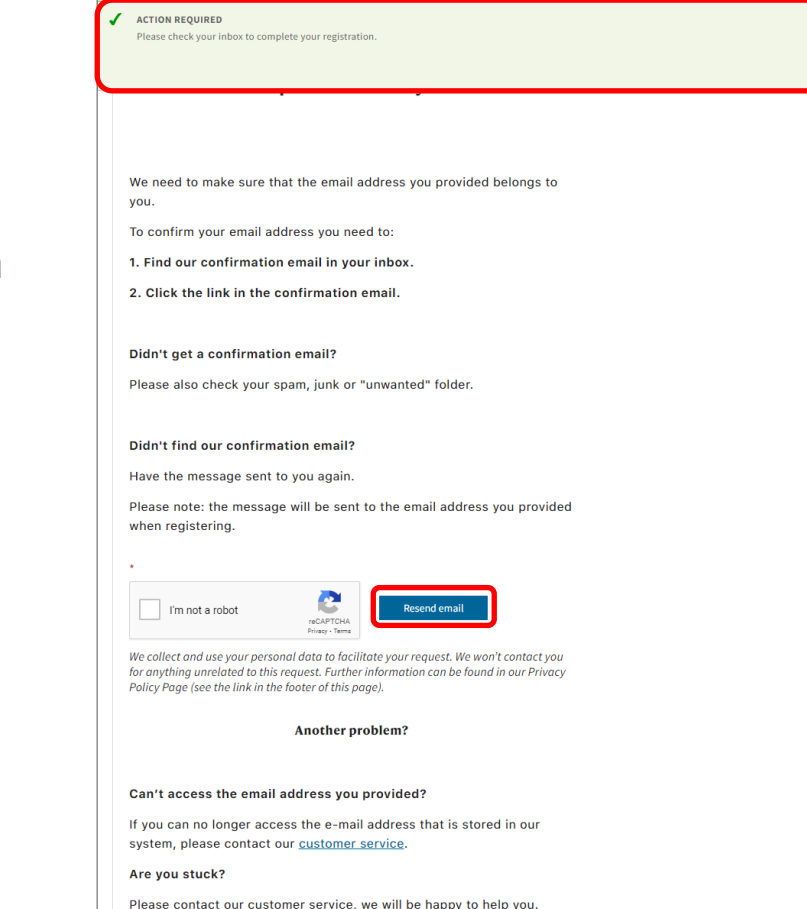

Customer Service.

11. Open the confirmation email from Nature Masterclasses and click "Confirm registration now"

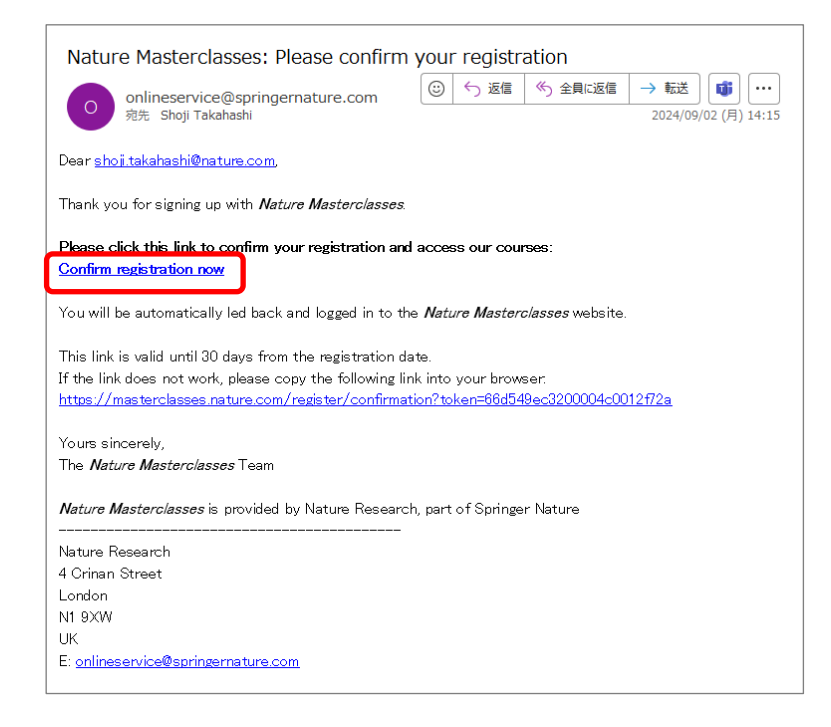

- 12. You will be redirected to the Nature Masterclasses site.
- Your registration is complete!

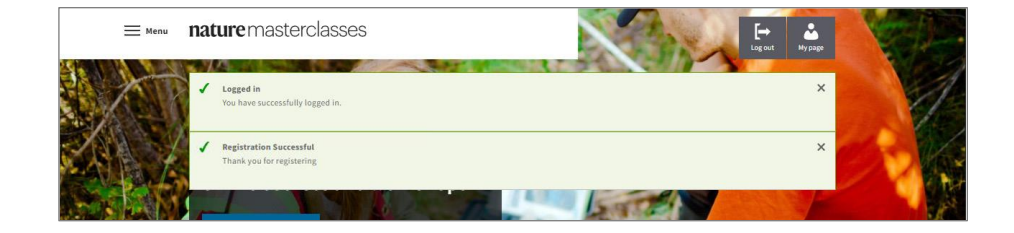

### Icons before logging in Register Log in Log in Log i

# Logging in for future visits

- 1. Click "Log in" on the top right
- 2. Enter your email address and password
- 3. Click "Log in"

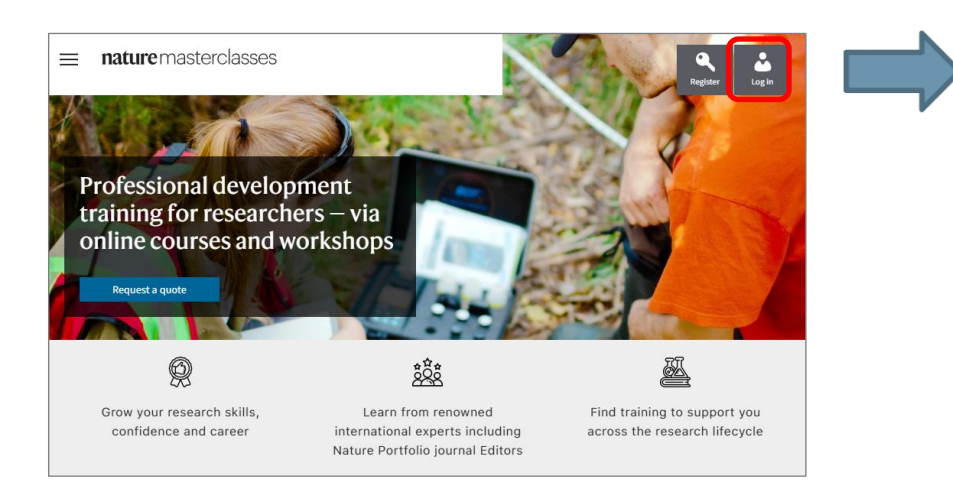

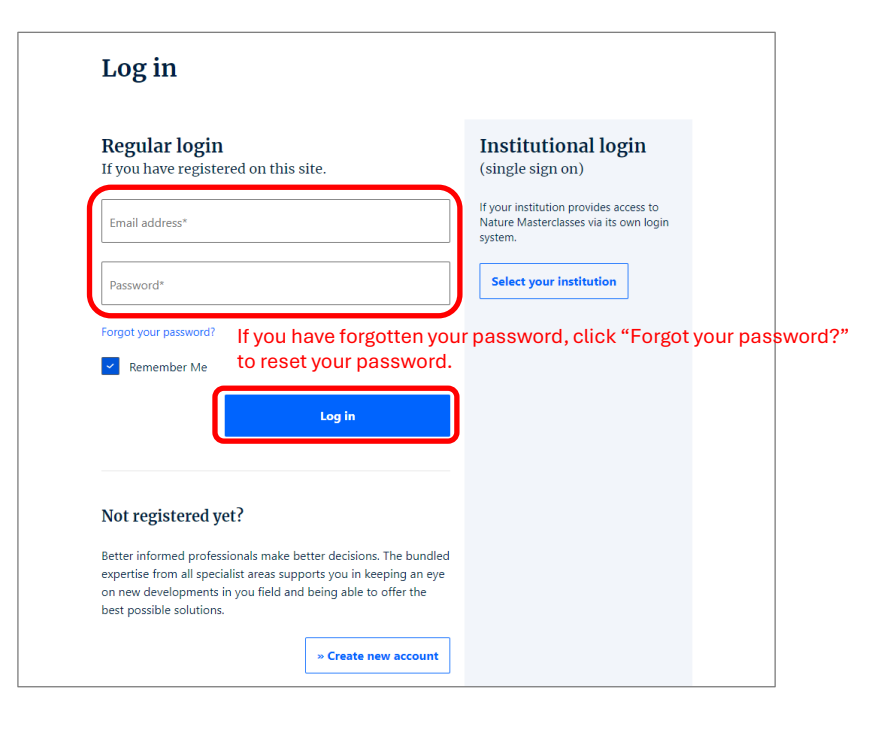

# My profile

In My profile, you can update your email address or change your password.

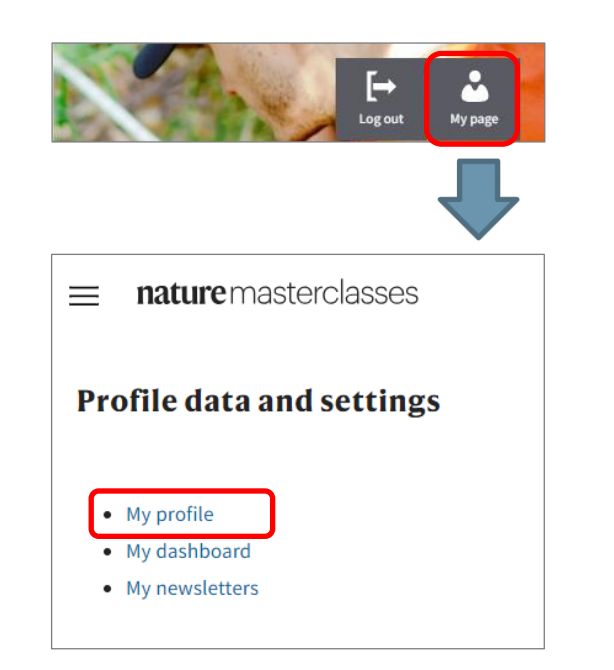

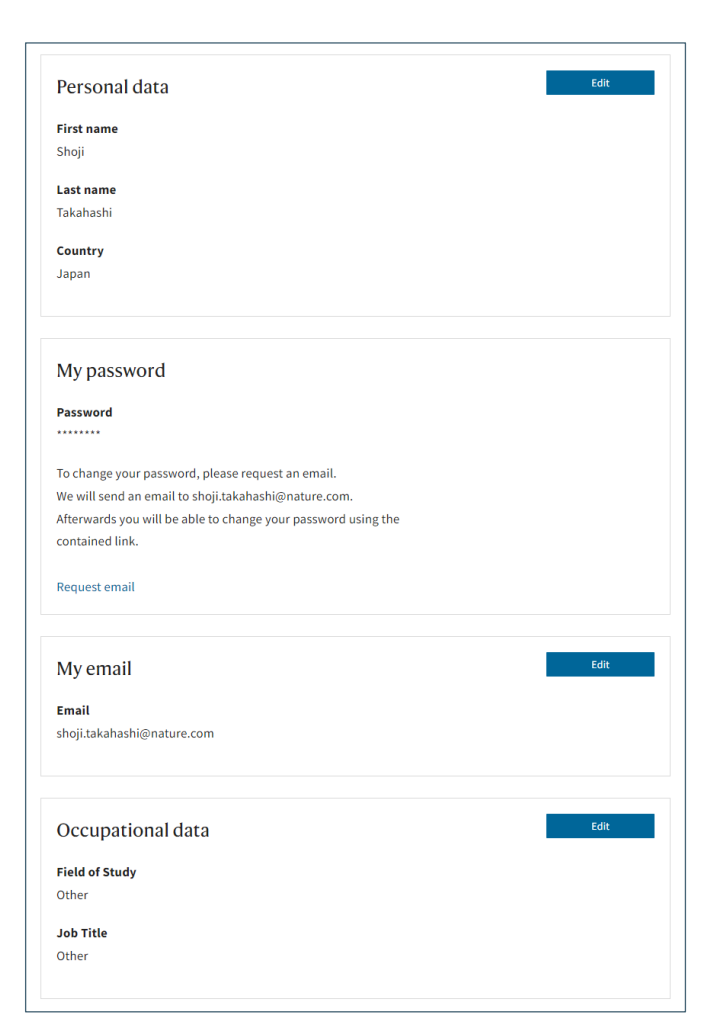

3

# How to Navigate the Platform

**SPRINGER NATURE** 

# Navigation on the Nature Masterclasses On-demand platform

# Nature Masterclasses top page

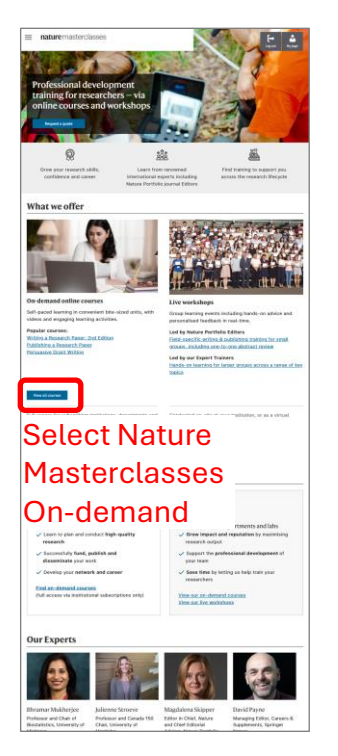

Nature Masterclasses On-demand homepage (list of courses)

|                                                                                                    | DE.                                                                                                    | 3                                                                                                    |
|----------------------------------------------------------------------------------------------------|----------------------------------------------------------------------------------------------------|----------------------------------------------------------------------------------------------------|
| Home > Discharant Courses                                                                                                    | 1                                                                                                    |                                                                                                    |
| On-demand courses                                                                                                    |                                                                                                    | 2                                                                                                    |
|                                                                                                    |                                                                                                    |                                                                                                    |
|                                                                                                    |                                                                                                    |                                                                                                    |
| Which Nature Masterclas                                                                                                    | ses course should you take?                                                                                                    |                                                                                                    |
| what research cycle. Take the said                                                                                                    | alliancing pour carbon, having Managelanin<br>In Fed out our hap recommendations for y                                                                                                    | s offer on demand courses that cover the<br>60                                                                                                    |
| Find patrices                                                                                                    |                                                                                                    |                                                                                                    |
| 0                                                                                                    | .*.                                                                                                    | 20                                                                                                    |
| 88                                                                                                    | 88                                                                                                    | <u>80</u>                                                                                                    |
| Grow your research skills,<br>confidence and causes                                                                                                    | laten from recovered<br>international experts, including<br>Matana Portfolio paurnal Editors                                                                                                    | across the research Weepcle                                                                                                    |
| Nature Masterclasses on                                                                                                    | -demand                                                                                                    |                                                                                                    |
| Welcone to Nature Macheclasses of<br>section and all evaluable courses acre                                                                                                    | -demand, Here you will find our most popul<br>on the research Macycle.                                                                                                    | ar courses in our Featured Courses                                                                                                    |
| To choose any course, use the littler t                                                                                                    | posiant your chosen answord the research o                                                                                                    | ytie                                                                                                    |
| Too can by free samples of all our or                                                                                                    | orner ord measured a methodox of full indicated                                                                                                    | also for your institution, department, or                                                                                                    |
| Ish. You can also recommend a taken                                                                                                    | adution to your institution-                                                                                                    |                                                                                                    |
|                                                                                                    |                                                                                                    |                                                                                                    |
| eatured courses                                                                                                    |                                                                                                    |                                                                                                    |
|                                                                                                    | 12                                                                                                    |                                                                                                    |
|                                                                                                    |                                                                                                    |                                                                                                    |
| Writing and Publishing a<br>testers Paper: 2nd Edition                                                                                                    | Writing a Research Paper: 2nd<br>Edition                                                                                                    | Persuasive Grant Writing<br>Disoret sensitive bods and how pop                                                                                                    |
| Writing and Publishing a<br>briese Paper: 2nd Edition<br>Name yoursel to write a good<br>new paper:                                                                                                    | Writing a Research Paper and<br>Edition                                                                                                    | Formation Content Working<br>Descent Eventhmic Social and Flow pro-<br>sing and Profess the anti-flow continuing grant<br>applications                                                                                                    |
| Arriting and Publishing a<br>believe Paper: And Edition<br>Vision speet:                                                                                                    | Writing a Research Paper: 2nd<br>Edition<br>Learn the detailed pressnape of<br>writing a masserich game                                                                                                    | Example Cara Writing<br>Pransable Cara Writing<br>Discuss there is benefits commany great<br>applications                                                                                                    |
| thing and Publishing a<br>factor Puper 2nd Edition<br>mana yound hunters and<br>mana yound hunters and<br>mana yound<br>mana yound<br>mana | Arr the descendent of the second of the second of the seco                                                                                                    | Constant Coat Write                                                                                                    |
| triting and Publishing for the second second s                                                                                                    | Arriting a Research Paper: 2nd<br>Date of the Arriver and Arriver and                                                                                                    | CONTRACTOR OF THE STATE OF THE STATE OF THE                                                                                                    |
| A composite of the second of the second of t                                                                                                    | Writes Research Paper and<br>Writes Research Paper and<br>Research paper and<br>Research paper and<br>Research paper and Research Paper and<br>Research Paper and Research Paper and<br>Research Paper and Research Paper and<br>Research Paper and Research Paper and<br>Research Paper and Research Paper and<br>Research Paper and Research Paper and<br>Research Paper and Research Paper and<br>Research Paper and Research Paper and<br>Research Paper and<br>Research Paper and | Constant of the second second se                                                                                                    |
| Chica Paper 2nd Chica<br>Sector and Paper 2nd Chica<br>Sector and Sector 2nd Chica<br>Sector 2nd Chica<br>Sector 2nd Chica<br>Sector 2nd Chica<br>Sector 2nd Chica                                                                                                    | Witing a Research Puper 2nd<br>Miting a Research Puper 2nd<br>Miting a Manual And And And And And<br>Miting a Manual And And And And And And And And And And                                                                                                    | Contract White<br>Prostance and White<br>States and the state and the<br>states and the states and the<br>states and the states and the<br>states and the states and the<br>states and the states and the<br>states and the states and the<br>states and the states and the<br>states and the states and the<br>states and the states and the<br>states and the states and the<br>states and the states and the<br>states and the states and the<br>states and the states and the<br>states and the<br>states |
| A constraints of the second of the second of                                                                                                    | Aridiga Research Paper And<br>Aridiga Research Paper And<br>Aridiga Andredia Statements of<br>the andredia Statements of<br>Aridiga Andredia Statements of<br>Aridiga Andredia Andredia Statements of<br>Aridiga Andredia Andredia Statements of<br>Aridiga Andredia Andredia An                                                                                                    | Example of the second second s                                                                                                    |
| this part of the state of the state of the s                                                                                                    | Contract of the second second se                                                                                                    | Contract of the set of the set of                                                                                                    |
| A constraints of a constraints of a constraint of a constraint                                                                                                    | Hing access Processor<br>Hing accessor Processor<br>Hing accessor Processor<br>Hing accessor<br>Hing acc                           | Event of the sector of the sector of the sec                                                                                                    |
| A Constant of the second of the second of th                                                                                                    | And the second second s                                                                                                    | COURSE<br>A COURSE                                                                                                    |
| A deservations of the second of the second o                                                                                                    | And the second second s                                                                                                    | A COURSE                                                                                                    |
| New York State State Sta                                                                                                    | A contract of the second of the second of th                                                                                                    |                                                                                                    |

# Course homepage (list of modules)

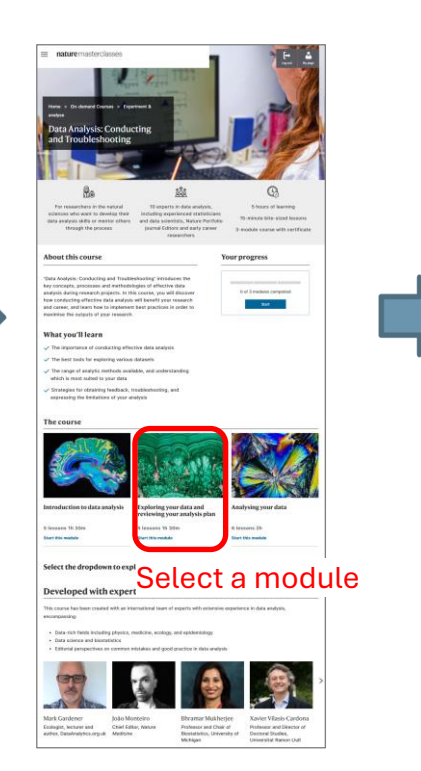

# Module page (list of lessons)

18

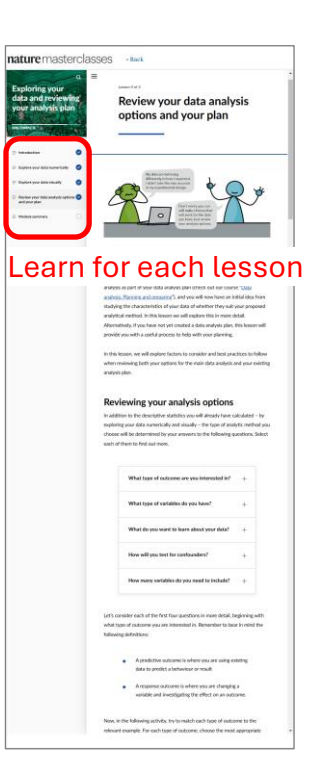

# Move to the Nature Masterclasses On-demand homepage

Once you are logged in, move to the Nature Masterclasses On-demand homepage.

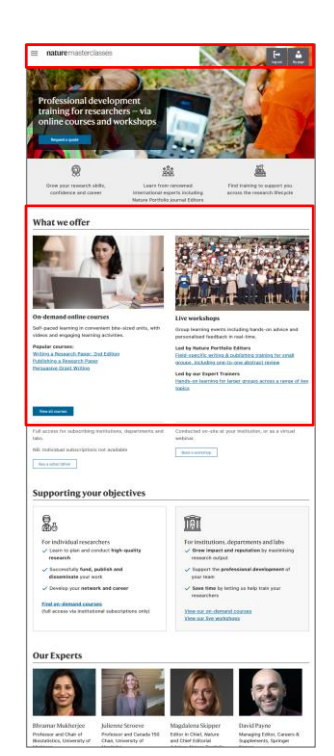

# Select the menu icon, and then click "On-demand courses"

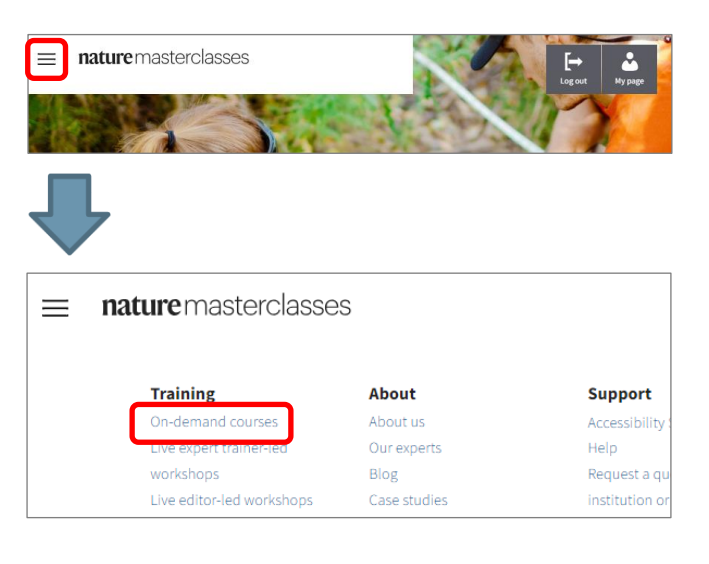

# Scroll down the page, and then click "View all courses"

### What we offer

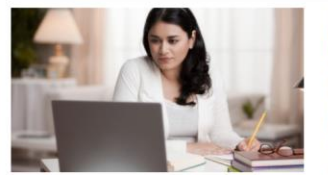

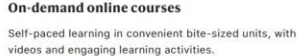

Popular courses: Writing a Research Paper: 2nd Edition Publishing a Research Paper Persuasive Grant Writing

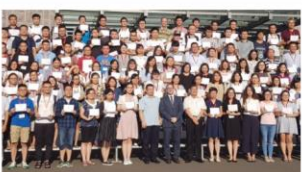

### Live workshops

Group learning events including hands-on advice and personalised feedback in real-time.

Led by Nature Portfolio Editors Field-specific writing & publishing training for small groups, including one-to-one abstract review

Led by our Expert Trainers Hands-on learning for larger groups across a range of key topics

### Choose a course on the Nature Masterclasses On-demand homepage

Choose a course from the featured courses section or from the courses organized by each stage of the research life cycle.

| On-demand course                                                                                                    |                                                                                                    |                                                                                                    |
|----------------------------------------------------------------------------------------------------|----------------------------------------------------------------------------------------------------|----------------------------------------------------------------------------------------------------|
| Which Nature Mastercla<br>text despite pay experiments to<br>how research cycle. Take the self                                                                                                    | sses course should you take?<br>energy por cases. Adver Alexender<br>to feel our our tap recommendations for y                                                                                                    | rafter ox demand coarsex that cover the<br>M                                                                                                    |
| Ø                                                                                                    | 121                                                                                                    | á.                                                                                                    |
| Crow your research skills,<br>confidence and causes                                                                                                    | Laare from recovered<br>international experts, including<br>Mature Portfolio guarral Editors                                                                                                    | Plead building to support you account the research lifer pcla                                                                                                    |
| Nature Masterclasses or<br>income to Nature Macheclasses or<br>income and evolution comes ac-<br>to choose any course, use the time<br>to can by the sumption of all our<br>to the two our may found and and<br>the two our may found and and | n-dermand<br>o-demand, Here you will find our most popul<br>to the research Morpha.<br>To select your chosen areas of the research o<br>nerves need toppoint a south for a full administ<br>institution to visal combinition. | er sowmen in oar Featured Courses<br>role.<br>dage for your tradiction, dagaartment, or                                                                                                    |
| riting and Publishing a<br>mines Paper: 2nd Edition<br>mean yoursel in write a goal<br>mean yoursel                                                                                                    | Writing a Research Paper: 2nd<br>Edition<br>Learn the detailed premates of<br>writing a measure of<br>writing a measure of                                                                                                    | Example of the second second s |
| All<br>All<br>Design research<br>Secure Landing<br>Experiment and analysis<br>Webs and patient                                                                                                    | Data Assilysis: Conducting and<br>TeceMontheorem                                                                                                    | Dependence of the set of the set  |
| Dowlog your career<br>Weak with others                                                                                                    | Interpreting Scientific Results<br>Explore the best techniques for<br>interpreting are scientific reaches                                                                                                    | Managing Research Data<br>Explore the fundations of effective<br>data reasonament                                                                                                    |

### Featured courses

# Featured courses New EDITION Figure 2011 Writing and Publishing a Writing a Research Paper: 2nd

 Writing and Publishing a
 Writing a Rese

 Review Paper: 2nd Edition
 Edition

 Prepare yourself to write a great
 Learn the detaile

review paper

Learn the detailed processes of writing a research paper

2nd Persuasive Grant Writing Discover narrative tools and how you can use them to write convincing grant applications 

 Choose your course

 All

 Design research

 Secure funding

 Data Analysis: Conducting and Troubleshooting

 Develop your data skills for more effective results

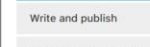

Share and disseminate

Develop your career

Work with others

interpreting your scientific results

20

Interpreting Scientific Results Managing Research Data Explore the best techniques for Explore the foundations of effective

data management

Bookmark this page for future visits. https://masterclasses.nature.com/catalogue

### Courses by research life cycle

## Choose a module from the Course homepage

A course consists of one or more modules. Start learning by choosing a module from the course homepage.

| Data Analysis: Cont<br>and Troubleshooti                                                                                                    | ducting<br>ng                                                                                                    |                                                                                          |
|----------------------------------------------------------------------------------------------------|----------------------------------------------------------------------------------------------------|------------------------------------------------------------------------------------------|
| The researchers in the name<br>subscale where to do be dealers of<br>the analysis shifts or marries of<br>through the process                                                                                               | This reports in does analysis,<br>with installing experienced statisticals<br>and data scientific, Naixer Particula<br>journal Colors and early camer                              | C hours of learning<br>5-reacts bits state learning<br>3-reaction cause with centificate |
| About this course                                                                                                    | incentions .                                                                                                    | Your progress                                                                            |
| "beta Acolysis: Conducting and Tr<br>key concepts, processes and meth<br>enalgels during research projects.<br>New conducting drives and projects<br>and careed, and isam how to imple<br>machines the matpuls of your rese | nationshooting' Woldwores the<br>endologies of atticutive data<br>is the coarse, you will discover<br>dpits will benefit your research<br>ment been practices in ander so<br>arch. | 0 of 2 modulo compared                                                                   |
| P The importance of constacting<br>The last tools for equivring vo<br>The range of analytic methods<br>which is most subset to your da<br>Strategies for obtaining feedba<br>supressing the limitations of yo               | effective data analysis<br>cisus datasens<br>analabke, and understanding<br>fa<br>a<br>scienceshysis<br>or analysis                                                                |                                                                                          |
| The course                                                                                                    | A LANT                                                                                                    | 80                                                                                       |
| Introduction to data analysi                                                                                                    | Exploring your data and                                                                                                    | Analysing your data                                                                      |
| t lesson 18 30ee<br>Gent Was washin                                                                                                    | A Lessons 15 Dim<br>Garries medde                                                                                                    | 6 insteam 2h<br>Sint file maile                                                          |
|                                                                                                    | explore an overview of the con                                                                                                    | tent for each module                                                                     |
| Select the dropdown to                                                                                                    |                                                                                                    | onals and editors                                                                        |
| Select the dropdown to<br>Developed with exp<br>This course has been could with a<br>momentum                                                                                                    | pert academics, profession<br>en international taxes of experts with enternal                                                                                                    | u uzperfornce in date enalysis,                                                          |

Biostativitics, University of Dectoral Stadies, Michigan University Ranco Odl

### Select a module

| Introduction to data analysis | Exploring your data and reviewing your analysis plan | Analysing your data   |
|-------------------------------|------------------------------------------------------|-----------------------|
| 5 lessons 1h 30m              | 5 lessons 1h 30m                                     | 6 lessons 2h          |
| Start this module             | Start this module                                    | Start this module     |
| Select the dropdown to ex     | plore an overview of the con                         | itent for each module |
| Introduction to data analysis |                                                      |                       |

### Navigation menu

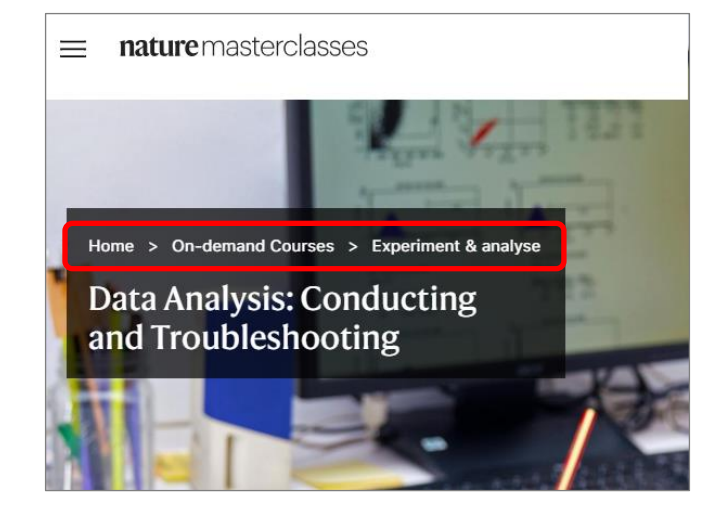

# Module page (list of lessons)

A module consists of bite-sized multiple lessons.

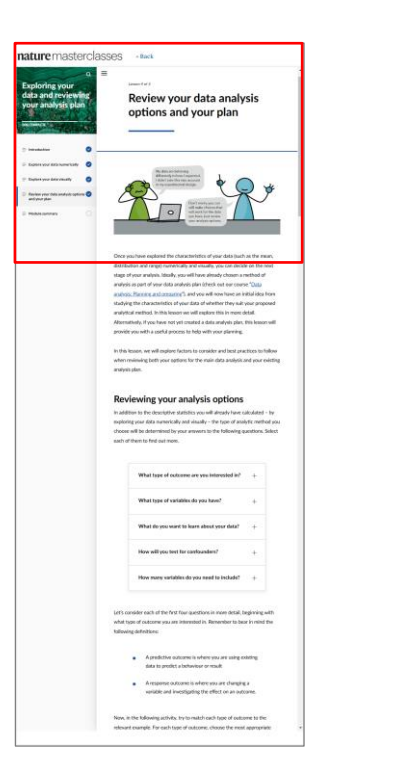

# Progress indicators show you the lessons you've completed

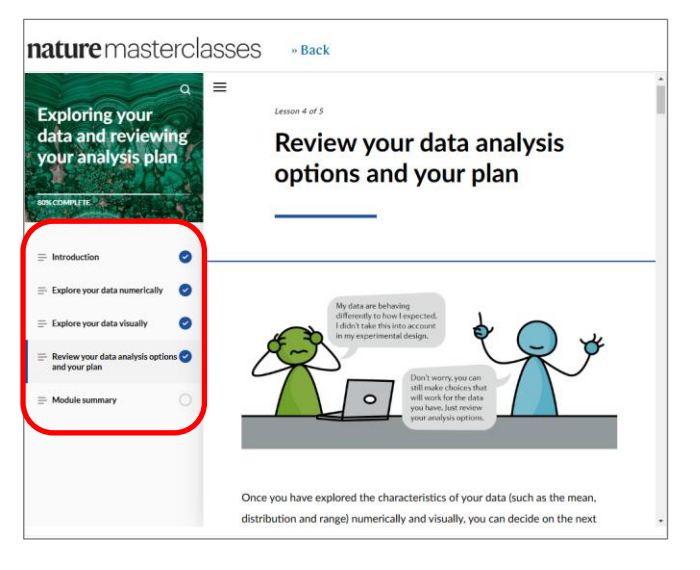

# **Captions and transcripts on videos**

All our course videos have English closed captions and transcripts.

### **English captions**

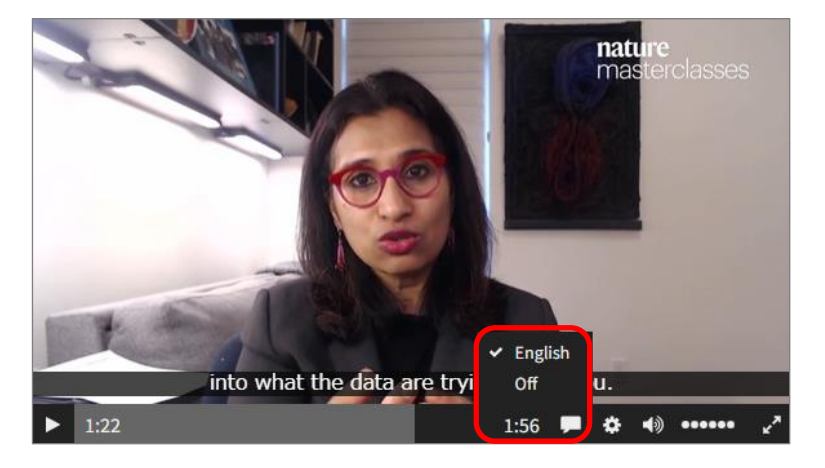

### **English transcripts**

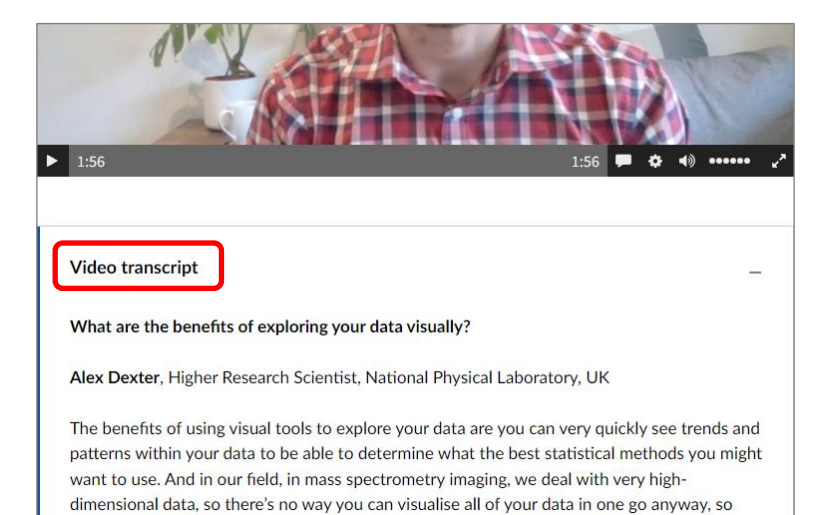

these are really vital to get initial visualisations of what your data might look like before you

# Track your progress

### Your course progress is visible on the course homepage. Once you complete the course, your certificate is ready to download.

| About this course                                                                                                    | Your progress                                     |     | <b>nature</b><br>masterclasses                                                                | 18 September 2024 |
|----------------------------------------------------------------------------------------------------|---------------------------------------------------|-----|-----------------------------------------------------------------------------------------------|-------------------|
| 'Advancing Your Scientific Presentations' teaches you how to<br>create more memorable and engaging presentations to your<br>scientific peers. In the course, you will discover how you can<br>develop your research story - the foundation of your presentation<br>using parative tools how to build a clide dock that supports | 1 of 4 modules completed                          |     | Certificate of Course                                                                         | Completion        |
| and enhances your presentation, and how to prepare to deliver                                                                                                    |                                                   |     | This is to certify the                                                                        | at                |
| your presentation on the day.                                                                                                    |                                                   |     | Shoji Takahas                                                                                 | hi                |
|                                                                                                    |                                                   |     | has successfully comp                                                                         | oleted            |
|                                                                                                    |                                                   | _   | Building a strong online re<br>A Nature Masterclasses onl                                     | searcher profile  |
| Г                                                                                                    |                                                   | - I | 1 hour learning                                                                               | 02                |
| About this course                                                                                                    | Your progress                                     |     | CENTRIC NOT                                                                                   |                   |
| Being easily found and contacted online by different stakeholders<br>such as journal editors, industry professionals, journalists and                                                                                                    |                                                   |     |                                                                                               |                   |
| fellow researchers is crucial in fostering collaborations and                                                                                                    | All modules completed                             |     |                                                                                               |                   |
| advancing your career.                                                                                                    | Course finished                                   |     | Capetolene Sym                                                                                |                   |
| This microlearning course aims to equip you with the essential skills to build and optimise your online researcher profile(s).                                                                                                    | Download course certificate Select another course |     | Magdalena Skipper, Pho<br>Editoria: Chiel, Nature<br>Chief Editorial Advisor, Nature Research | Springer Nature   |
| You will learn how to choose the right websites and platforms to                                                                                                    |                                                   |     |                                                                                               |                   |

# View your dashboard

Download certificates from 'My Dashboard' or the course part overview page.

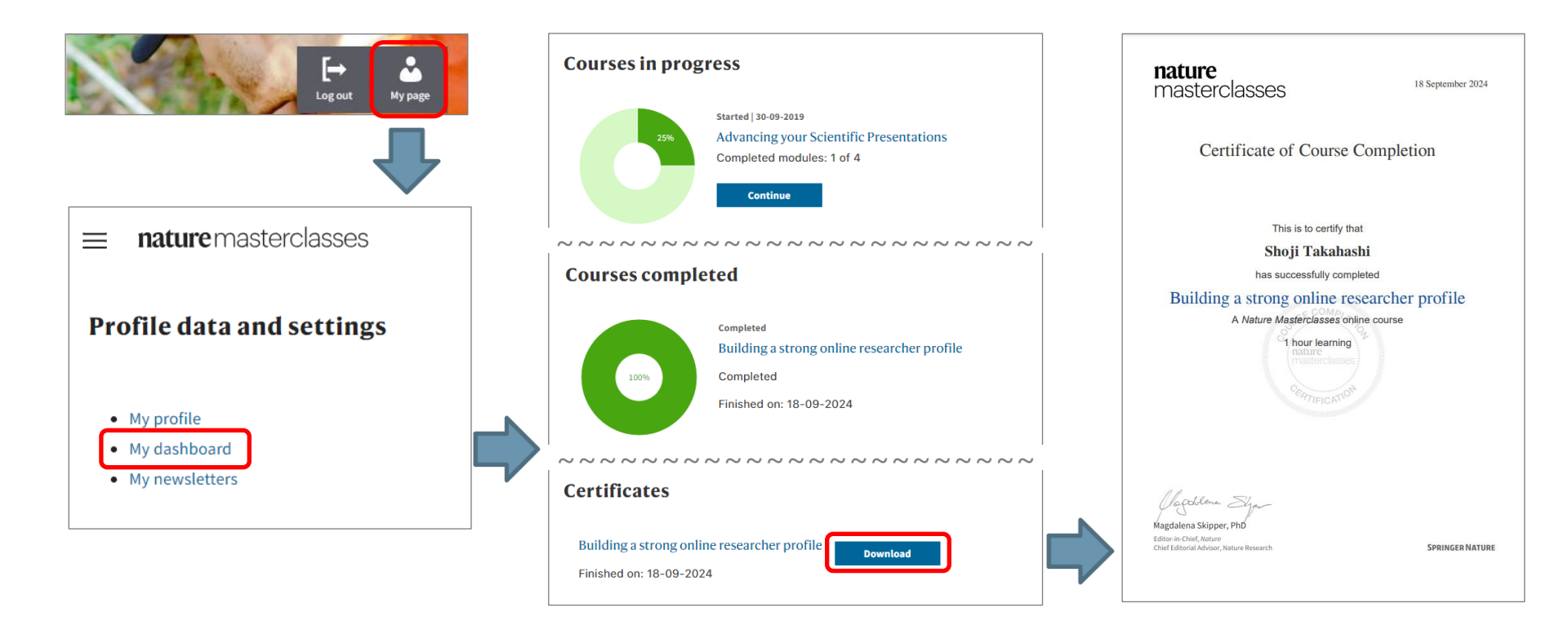

# Help and FAQ

**SPRINGER NATURE** 

# Help and FAQ

If you encounter technical issues, please first refer to the FAQ. If the issue is not resolved, check the Help section for customer service contact information.

Select "Help" from the menu.

Customer Support

FAQ

| nature master                                                         | classes                                  |                                                                        |               | ature masterolasses                                                                                                    | angiater Lag in |               | nature portfoli                                                                                                    | 0                                                                                                    | ENGLISH -                                                                                                    |
|-----------------------------------------------------------------------|------------------------------------------|------------------------------------------------------------------------|---------------|----------------------------------------------------------------------------------------------------|-----------------|---------------|----------------------------------------------------------------------------------------------------|----------------------------------------------------------------------------------------------------|----------------------------------------------------------------------------------------------------|
| Training<br>On-demand courses<br>Live expert trainer-led<br>workshops | About<br>About us<br>Our experts<br>Blog | Support<br>Accessibility Statement<br>Help<br>Hequest a quote for your |               | Help<br>Need assistance with our online courses?<br>Got a question about your institutions subscription, or unsure if your institution<br>subscriptor?<br>with use 742 & to extent user Support Team                                                                     |                 | $\Rightarrow$ | Nature Support - Solution home - Nature Nature Masterclasses Support for Nature Masterclasses online cou                                                                                                    | Masterclasses                                                                                                    | Q. Enter your search term here                                                                                    |
| Live editor-led workshops                                             | Case studies                             | institution or department                                              |               | Support Team contact details:<br>UK/Rest of World Email: onlineservice@springermature.com<br>Tel: +44 (0)207 014 4113 (London)<br>USA, Canada, Central and South America Email: onlineservice@springermature.com<br>Tel: + 100 077 4643                                  |                 |               | Access<br>Nature Masterclasses subscriptions<br>Nature Masterclasses website free<br>regulation benefits<br>Access Nature Masterclasses content<br>The Nature Masterclasses access for<br>researchers in lower income countries | Troubleshooting<br>Usable to sign into Nature Masterclasses<br>account<br>My institution subscribes to Nature<br>Natesticasses built cannot access the online<br>course<br>Login energy Tyour institution subscribes to<br>Nature Masterclasses<br>Change your password for Nature<br>Masterclasses<br>Change mail address on my Nature | Technical<br>Browsers used for Nature Masterclasse<br>Contact details for Nature Masterclasse<br>technical issues |
| Customer Si<br>(English and<br>Email: online<br>Tel: 03-4533          | upport<br>Japanese<br>eservice@<br>-8090 | )<br>)springernature.con                                               | ר<br>ער<br>ער | Asia Pacific Email: onlinesen/sice@kgpingenature.com<br>Tel Japan - 09:30 - 18:00 / Chima - 09:00 - 17:30, Monday to Friday<br>Tel (Tokyo): +81 -3 -45:33 -80:06 (109:30 - 18:00 Monday to Friday)<br>Tel (Bejing): +86 -10 -8341-6022 (109:00 - 17:30 Monday to Friday) |                 |               |                                                                                                    | Hastinovasti account<br>Delitete my Natura Matericlasses account<br>Maintaining access to Nature Matericlasses<br>after changing macross via limitational<br>access via institutional email address                                                                                                    |                                                                                                    |

27